# Configurazione delle impostazioni di snooping e inoltro DHCP (Dynamic Host Configuration Protocol) sullo switch

## Obiettivo

DHCP (Dynamic Host Configuration Protocol) è un servizio eseguito a livello di applicazione dello stack di protocolli TCP/IP per assegnare dinamicamente indirizzi IP ai client DHCP e per allocare informazioni di configurazione TCP/IP ai client DHCP. I messaggi DHCP sono messaggi trasmessi che non possono passare da una rete all'altra. L'impostazione dell'interfaccia DHCP richiede la configurazione dell'inoltro DHCP e dello snooping DHCP descritti di seguito.

L'inoltro DHCP inoltra i messaggi broadcast a una rete diversa. Aggiunge inoltre l'opzione 82 per fornire ulteriori informazioni sul client alla rete di routing.

Lo snooping DHCP consente di identificare le interfacce attendibili e quelle non attendibili. Impedisce risposte DHCP false. Negli switch di layer 3, l'inoltro e lo snooping DHCP possono essere abilitati su qualsiasi interfaccia con indirizzo IP e su VLAN con o senza indirizzo IP.

In questo documento viene spiegato come configurare le impostazioni dell'interfaccia DHCP sugli switch impilabili serie Sx500. Prima di eseguire questa configurazione, è necessario completare le seguenti configurazioni.

1. Configurare la VLAN; per questa configurazione, consultare l'articolo sulla *creazione di VLAN sugli switch impilabili serie Sx500*.

2. Configurare le proprietà DHCP, fare riferimento all'articolo *Configurazione delle proprietà DHCP sugli switch impilabili serie SX500* per questa configurazione.

#### Dispositivi interessati

Serie Sx500 Stackable Switch

## Versione del software

• 1.3.0.62

### Configurazione delle impostazioni dell'interfaccia DHCP

Passaggio 1. Accedere all'utility di configurazione Web per scegliere **IP Configuration > DHCP > Interface Settings** (Configurazione IP > DHCP > Impostazioni interfaccia). Viene visualizzata la pagina *Impostazioni interfaccia*:

| Interface Settings                                                                                                    |     |                      |            |               |
|----------------------------------------------------------------------------------------------------|-----|----------------------|------------|---------------|
| DHCP Interfaces Table                                                                                                    |     |                      |            |               |
| Interfa                                                                                                    | ace | Interface IP Address | DHCP Relay | DHCP Snooping |
| 0 results found.                                                                                                    |     |                      |            |               |
| Add Delete                                                                                                    |     |                      |            |               |
| An * indicates that the corresponding interface configuration is inactive because the associated Interface no longer exists. |     |                      |            |               |

#### Aggiungi interfaccia

| Interface Settings                                                                                                    |           |                      |            |               |
|----------------------------------------------------------------------------------------------------|-----------|----------------------|------------|---------------|
| DHCP Interfaces Table                                                                                                    |           |                      |            |               |
|                                                                                                    | Interface | Interface IP Address | DHCP Relay | DHCP Snooping |
| 0 results found.                                                                                                    |           |                      |            |               |
| Add Delete                                                                                                    |           |                      |            |               |
| An * indicates that the corresponding interface configuration is inactive because the associated Interface no longer exists. |           |                      |            |               |

Passaggio 1. Per aggiungere una configurazione di interfaccia, fare clic su **Add** (Aggiungi). Viene visualizzata una nuova finestra nel modo seguente:

| Interface:            | ● Unit/Slot 1/1 ♥ Port GE1 ♥ ○ LAG 1 ♥ ○ VLAN 1 ♥ |  |  |  |
|-----------------------|---------------------------------------------------|--|--|--|
| DHCP Relay:           | Enable                                            |  |  |  |
| DHCP Snooping: Enable |                                                   |  |  |  |
| Apply Close           |                                                   |  |  |  |

Passaggio 2. Fare clic sul pulsante di opzione nel campo Interfaccia corrispondente al tipo di interfaccia che si desidera configurare. Le opzioni disponibili sono:

- Unit/Slot and Port: l'unità identifica lo switch, sia esso attivo o membro dello stack. L'unità 1 è attiva e l'unità 2 è membro. Lo slot identifica lo switch collegato a quale slot. Lo slot 1 è SF500 e lo slot 2 è SG500. Scegliere l'opzione desiderata dagli elenchi a discesa Unità/slot e porta. Se non conosci i termini usati, controlla <u>Cisco Business: glossario dei nuovi termini</u>
- LAG scegliere il LAG desiderato dall'elenco a discesa LAG. Un LAG (Link Aggregate Group) viene utilizzato per collegare più porte. I LAG moltiplicano la larghezza di banda, aumentano la flessibilità delle porte e forniscono la ridondanza dei collegamenti tra due dispositivi per ottimizzare l'utilizzo delle porte.
- VLAN: selezionare la VLAN desiderata dall'elenco a discesa VLAN.

Una VLAN aiuta un gruppo di host a comunicare come se si trovassero sulla rete fisica, indipendentemente dalla loro posizione.

| Interface:              | Unit/Slot 1/1 V Port GE1 V O LAG 1 V O VLAN 1 |  |  |  |
|-------------------------|-----------------------------------------------|--|--|--|
| DHCP Relay:             | Enable                                        |  |  |  |
| DHCP Snooping: 🖌 Enable |                                               |  |  |  |
| Apply Close             |                                               |  |  |  |

Passaggio 3. (Facoltativo) Selezionare la casella di controllo DHCP Relay per abilitare il

inoltro DHCP sulla VLAN.

Passaggio 4. (Facoltativo) Selezionare la casella di controllo **DHCP Snooping** per abilitare lo snooping DHCP sulla VLAN.

Passaggio 5. Fare clic su **Apply** (Applica) per salvare le modifiche. Le modifiche vengono visualizzate nella tabella.

| Interface Settings                                                                                                    |            |                      |            |               |  |
|----------------------------------------------------------------------------------------------------|------------|----------------------|------------|---------------|--|
| DHCP Interfaces Table                                                                                                    |            |                      |            |               |  |
|                                                                                                    | Interface  | Interface IP Address | DHCP Relay | DHCP Snooping |  |
|                                                                                                    | VLAN 1     | 0.0.0.0              | Enabled    | Enabled       |  |
|                                                                                                    | Add Delete |                      |            |               |  |
| An * indicates that the corresponding interface configuration is inactive because the associated Interface no longer exists. |            |                      |            |               |  |

#### Elimina interfaccia

| Interface Settings                                                                                                    |           |                      |            |               |
|----------------------------------------------------------------------------------------------------|-----------|----------------------|------------|---------------|
| DHCP Interfaces Table                                                                                                    |           |                      |            |               |
| •                                                                                                    | Interface | Interface IP Address | DHCP Relay | DHCP Snooping |
| -                                                                                                    | VLAN 1    | 0.0.0.0              |            | Enabled       |
| Add Delete                                                                                                    |           |                      |            |               |
| An * indicates that the corresponding interface configuration is inactive because the associated Interface no longer exists. |           |                      |            |               |

Passaggio 1. Controllare l'interfaccia desiderata che si desidera eliminare dalla tabella di interfaccia DHCP e fare clic su **Elimina**.